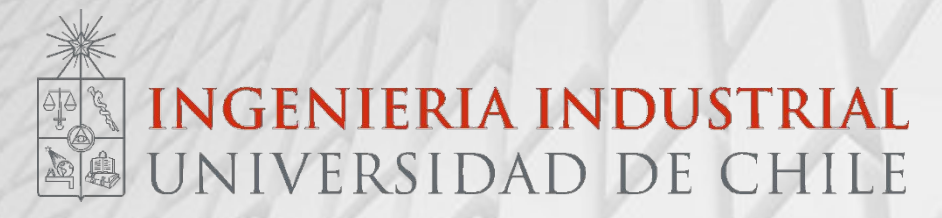

# Auxiliar 1

IN3501 Tecnologías de Información para la Comunicación y Gestión

Auxiliares: Pablo Hernandez – p.hernandez.m@ug.uchile.cl Javiera Ovalle – javiera.ovallet@gmail.com Jorge Pinto – jorgepintoriveros@gmail.com

### Instalaciones Previas

#### Dudas o problemas con Django o Git

Git es un software de control de versiones para el desarrollo de otros software. Su propósito es llevar los cambios en los distintos archivos de un software y coordinar el trabajo para que varias personas puedan trabajar en un mismo proyecto.

Github es una plataforma que trabaja en base a git.

Existe una forma clásica, pero en el curso usaremos un Classroom

Un classroom es una plataforma de Github que nos ayudará a simplificar el trabajo en grupos y la revisión de las tareas por parte de los ayudantes.

### Forma Clasica

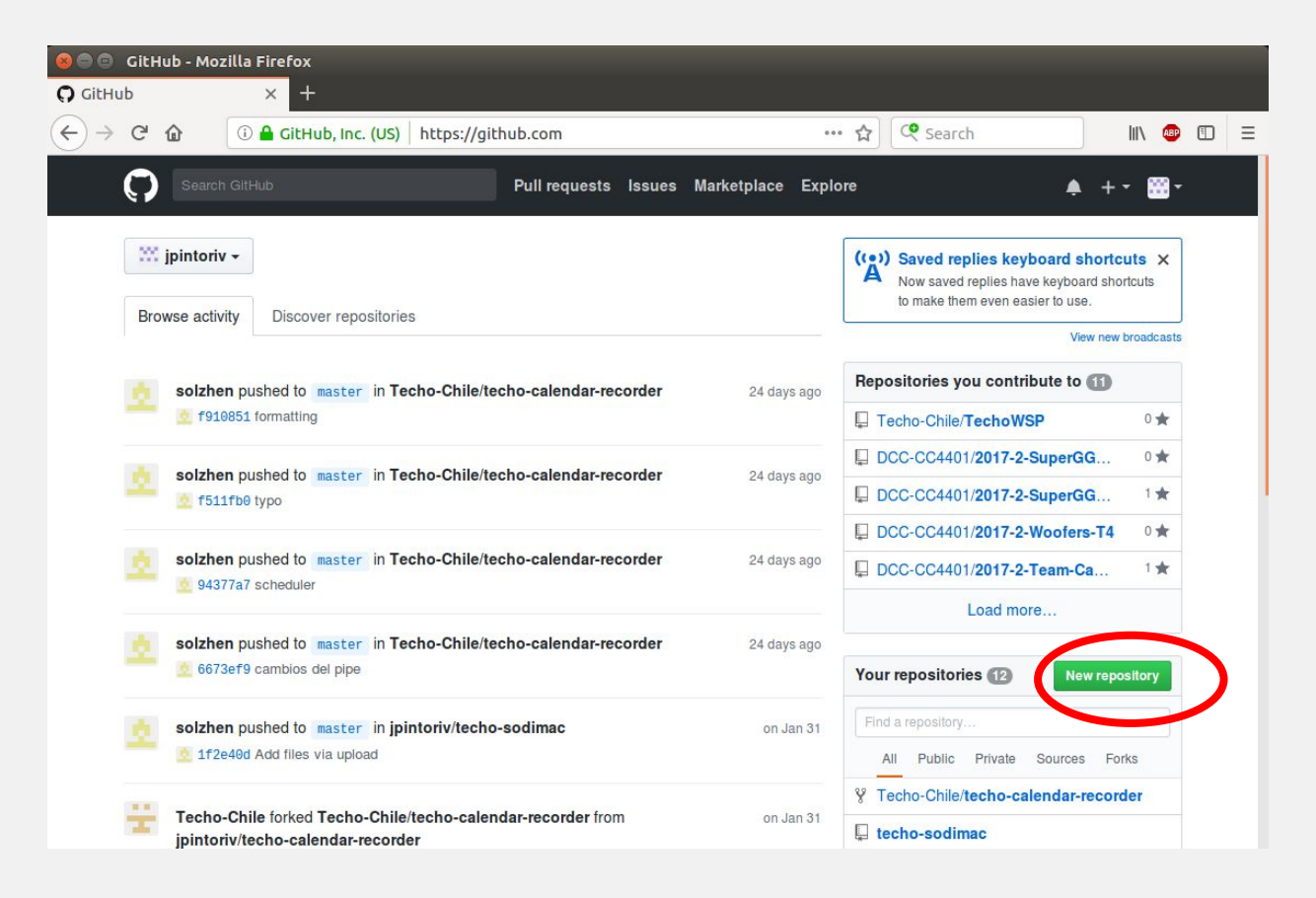

### Forma Clasica

| 😣 🖨 💿 Create a New Rep  | oository - Mozilla Fire                                  | fox                                                                         |                                        |                          |           |       |   |
|-------------------------|----------------------------------------------------------|-----------------------------------------------------------------------------|----------------------------------------|--------------------------|-----------|-------|---|
| Create a New Repository | × +                                                      |                                                                             |                                        |                          |           |       |   |
| ← → ⊂ ŵ 0               | GitHub, Inc. (US)                                        | https:// <b>github.com</b> /new                                             | … ☆                                    | Search                   | lil"      | ABP   | Ξ |
|                         | A repository contains                                    | all the files for your project, including the                               | revision history.                      |                          |           |       |   |
|                         |                                                          |                                                                             |                                        |                          |           |       |   |
|                         | Owner                                                    | Repository name                                                             |                                        |                          |           |       |   |
|                         | ipintoriv - ∕                                            | auxiliar1 🗸                                                                 |                                        |                          |           |       |   |
|                         | Great repository nam                                     | es are short and memorable. Need inspir                                     | ation? How about <mark>stunni</mark> n | ig-octo-couscous.        |           |       |   |
|                         | Description (optional)                                   |                                                                             |                                        |                          |           |       |   |
|                         | Mi primer repositorio                                    | )                                                                           |                                        |                          |           |       |   |
|                         | Public     Anyone can see     Private     You choose who | this repository. You choose who can commit.                                 |                                        |                          |           |       |   |
|                         | This will let you imme                                   | Disitory with a README<br>diately clone the repository to your computer. Sk | ip this step if you're importing a     | an existing repository.  |           |       |   |
|                         | Add .gitignore: None -                                   | Add a license: None -                                                       |                                        |                          |           |       |   |
|                         | Create repository                                        |                                                                             |                                        |                          |           |       |   |
| @ 2010 CH lub las T     | arma Drivaav Caavribi                                    | Claim Uala                                                                  | Contro                                 | et Off July ADI Training | Chan Dian | About |   |

### Forma Clasica

| 8 = ○ jpintoriv/auxiliar1 - Mozilla Firefox<br>• jpintoriv/auxiliar1 × +                                                                                                    |            |
|----------------------------------------------------------------------------------------------------|------------|
| ← → C û ① A GitHub, Inc. (US)   https://github.com/jpintoriv/auxiliar1 … ☆ 오earch                                                                                                    | III\ 💷 🗉 😑 |
| Quick setup — if you've done this kind of thing before                                                                                                    |            |
| or HTTPS SSH https://github.com/jpintoriv/auxiliar1.git                                                                                                    | È          |
| We recommend every repository include a README, LICENSE, and .gitignore.                                                                                                    |            |
| or create a new repository on the command line                                                                                                    |            |
| echo "# auxiliar1" >> README.md<br>git init<br>git add README.md<br>git commit -m "first commit"<br>git remote add origin https://github.com/jpintoriv/auxiliar1.git<br>git push -u origin master |            |
| or push an existing repository from the command line                                                                                                    |            |
| git remote add origin https://github.com/jpintoriv/auxiliar1.git<br>git push -u origin master                                                                                                    | 2          |
| or import code from another repository                                                                                                    |            |
| You can initialize this repository with code from a Subversion, Mercurial, or TFS project.                                                                                                    |            |
| Import code                                                                                                    |            |

Deben apretar el link que se les entregará según la tarea o el desafio, el link para esta auxiliar es el siguiente:

https://classroom.github.com/a/YAz46U\_i

| GitHub Classroom               | × +                                                                                                    |                       |              |           |              |        |   |       |  | 8 |
|--------------------------------|----------------------------------------------------------------------------------------------------|-----------------------|--------------|-----------|--------------|--------|---|-------|--|---|
| $(\leftarrow)$ > C $(\square)$ | ①                                                                                                    | 7a85a05b1 •••         | <b>☆</b> ( へ | Search    |              |        |   | II\ 🚇 |  | ≡ |
|                                | GitHub Classroom                                                                                              | GitHub Education      | Ģ            |           | # n          | **     | ŀ |       |  |   |
|                                | IN3501 - Primavera 2018<br>@IN3501                                                                            |                       |              |           |              |        |   |       |  |   |
|                                | Join the classroom roster                                                                                     |                       |              |           |              |        |   |       |  |   |
|                                | Your teacher has configured this classroom to pair GitHub accounts with identifi also skip this step for now. | iers. Please select y | ourself fr   | om the li | st below. Yo | ou can |   |       |  |   |
|                                | student                                                                                                    |                       |              |           |              |        |   |       |  |   |
|                                | Skip                                                                                                    |                       |              |           |              |        |   |       |  |   |

| GitHub Classroom                                                  | × +                                                                                     |                 |        |        |        |         |      |   |   |   |              |   | - |
|-------------------------------------------------------------------|-----------------------------------------------------------------------------------------|-----------------|--------|--------|--------|---------|------|---|---|---|--------------|---|---|
| $\overleftarrow{\bullet}$ $\rightarrow$ $\overleftarrow{\bullet}$ | 〔 〕 ▲ https://classroom.github.com/assignment-invitations/930b0bfff6d8342af06be5        | 7a85a05b1       | ··· 7  | 2      | Searc  | h       |      |   |   | \ | <b>ABP</b> ( | D | ≡ |
|                                                                   | GitHub Classroom                                                                        | GitHub Educ     | cation | Ģ      | 84     | Ť       | រា   | 2 | ¢ |   |              |   |   |
|                                                                   | IN3501 - Primavera 2018<br>@IN3501                                                      |                 |        |        |        |         |      |   |   |   |              |   |   |
|                                                                   | Accept the Auxiliar 0 assignment                                                        |                 |        |        |        |         |      |   |   |   |              |   |   |
|                                                                   | Accepting this assignment will give you access to the <b>auxiliar-0-javivalen</b> repos | sitory in the @ | IN3501 | organi | zation | on Gitl | Hub. |   |   |   |              |   |   |
|                                                                   | Accept this assignment                                                                  |                 |        |        |        |         |      |   |   |   |              |   |   |

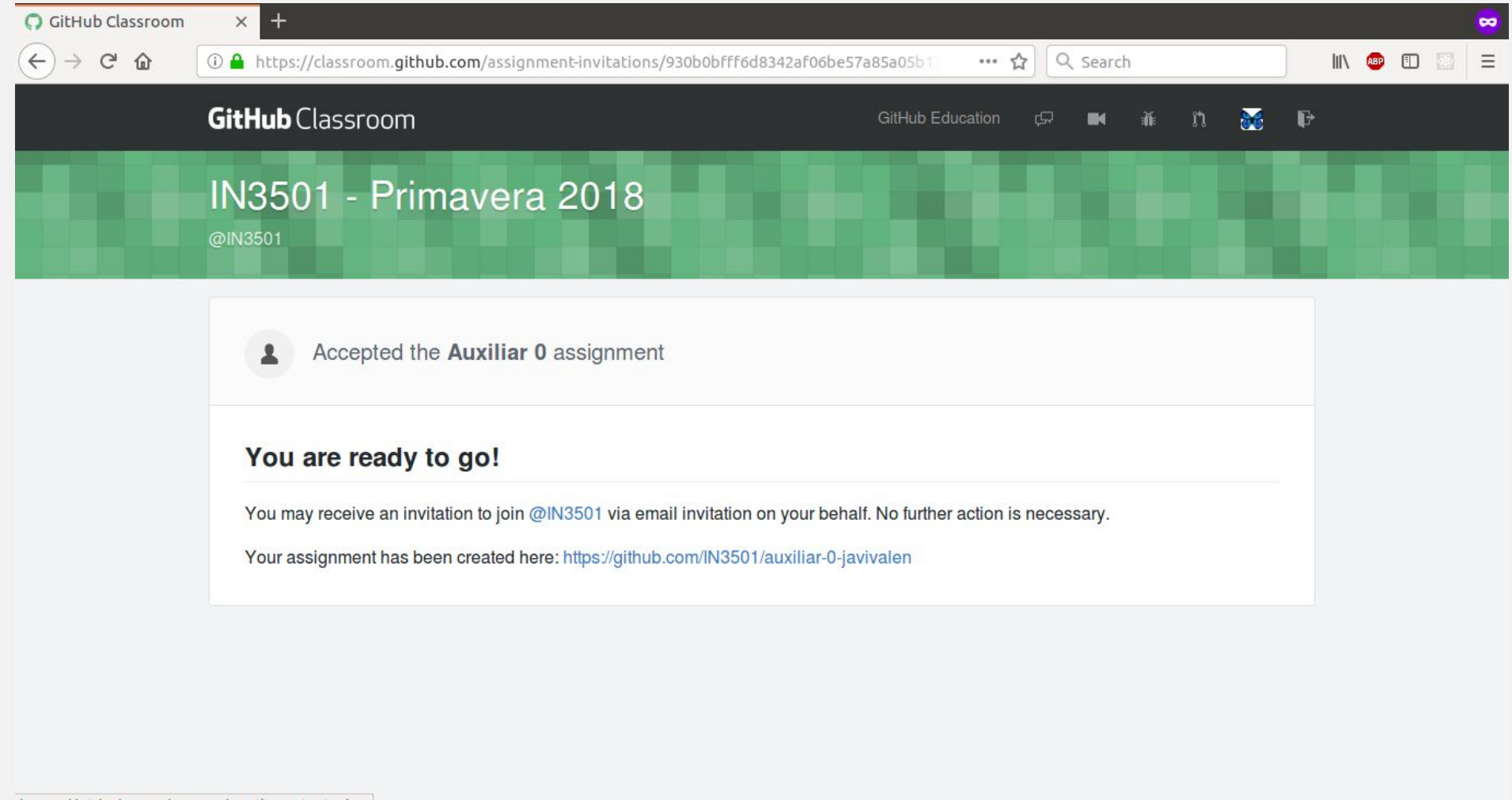

https://github.com/IN3501/auxiliar-0-javivalen

| O IN3501/auxiliar-0-j | avival × +                                                                                            | •            |
|-----------------------|----------------------------------------------------------------------------------------------------|--------------|
| ← → ♂ ☆               | ① 🖴 GitHub, Inc. (US)   https://github.com/IN3501/auxiliar-0-javivalen 80%   ··· ☆ 📿 🧟                | arch 💷 🖾 🖾 🗄 |
| Search or jump to     | Pull requests Issues Marketplace Explore                                                              | ▲ +•         |
|                       | □ IN3501 / auxiliar-0-javivalen 2 ★ Star 0                                                            | ¥ Fork 0     |
|                       | Code ① Issues 0 ♪ Pull requests 0 Ⅲ Projects 0  Wiki 山 Insights ☆ Settings                            |              |
|                       | Quick setup — if you've done this kind of thing before                                                |              |
|                       | or HTTPS SSH https://github.com/IN3501/auxiliar-0-javivalen.git                                       | Ê.           |
|                       | We recommend every repository include a README, LICENSE, and .gitignore.                              |              |
|                       | or create a new repository on the command line                                                        |              |
|                       | echo "# auxiliar-0-javivalen" >> README.md<br>git init                                                | <b>6</b>     |
|                       | git add README.md<br>git commit -m "first commit"                                                     |              |
|                       | git remote add origin https://github.com/IN3501/auxiliar-0-javivalen.git<br>git push -u origin master |              |
|                       |                                                                                                    |              |
|                       | or push an existing repository from the command line                                                  |              |
|                       | git remote add origin https://github.com/IN3501/auxiliar-0-javivalen.git<br>git push -u origin master |              |
|                       | or import code from another repository                                                                |              |
|                       | You can initialize this repository with code from a Subversion, Mercurial, or TFS project.            |              |
|                       | Import code                                                                                           |              |

- 1. Todo el equipo saber que está haciendo el resto
- 2. Todo el equipo debe manejar el mismo código
- 3. Todo el equipo debe saber que es lo que falta por hacer
- 4. Todo el equipo debe saber lo que ya está hecho

### Creacion de un tablero (board)

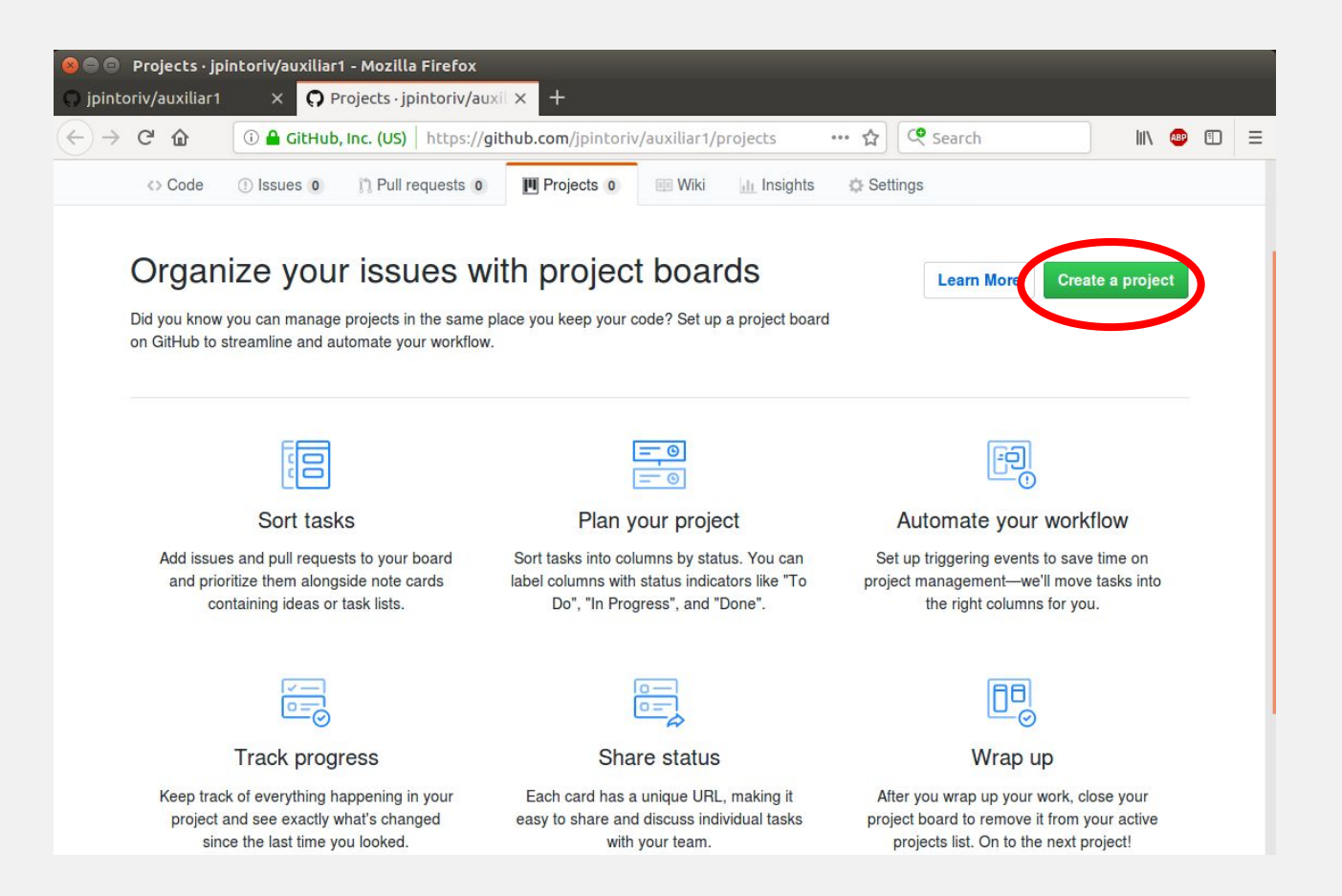

### Creacion de un tablero (board)

| <ul> <li>projects:metadata:1367877 - Mozilla Fire</li> <li>jpintoriv/auxiliar1 ×</li> </ul> | rfox<br>1ta:1367 × +                    |                       |                       |               |
|---------------------------------------------------------------------------------------------|-----------------------------------------|-----------------------|-----------------------|---------------|
|                                                                                             | ps:// <b>github.com</b> /jpintoriv/auxi | iliar1/projects/1 🚥 😭 | 🭳 Search              | III\ 🐵 🗊 🖃    |
| This repository Search                                                                      | Pull requests Issues Mark               | etplace Explore       |                       | ♣ + •  •      |
| ⊑ jpintoriv / <b>auxiliar1</b>                                                              |                                         |                       | O Unwatch → 1 🛧 Star  | 0 Y Fork 0    |
| <> Code ① Issues 0 ௺ Pull requests 0                                                        | Projects 1 Wiki                         | Insights 🔅 Settings   |                       |               |
| auxiliar1<br>Updated 12 seconds ago                                                         | Q. Filter                               | r cards               | + Add cards 🛛 🛱 Full: | screen 🗮 Menu |
| 0 to do + …                                                                                 | 0 doing                                 | + …                   | Done                  | +             |

### Primeros Pasos en Github

- 1. Iniciar repositorio en nuestro computador
- 2. Crear y agregar un archivo
- 3. Realizar nuestro primer commit

### Primeros Pasos en Github

| ⊗  ⊜                                                                                                    | fox<br>Ita:1367 × +                               |                     |                           |
|----------------------------------------------------------------------------------------------------|---------------------------------------------------|---------------------|---------------------------|
| $\leftrightarrow$ $\rightarrow$ $C'$ $\textcircled{a}$ $\textcircled{i}$ $\textcircled{GitHub, Inc. (US)}$ htt                                                                          | ps:// <b>github.com</b> /jpintoriv/auxiliar1/proj | ects/1 🚥 🔂 🔍 Search | III\ 🕮 🗊 😑                |
| This repository Search                                                                                                    | Pull requests Issues Marketplace                  | Explore             | <b>≜</b> + • ₩••          |
| 📮 jpintoriv / auxiliar1                                                                                                    |                                                   | O Unwatch ▼         | 1 ★ Star 0 Ÿ Fork 0       |
| <> Code ① Issues 0 \? Pull requests 0                                                                                                    | III Projects 1 III Wiki 🔟 Insight                 | s 🔅 Settings        |                           |
| <b>auxiliar1</b><br>Updated a minute ago                                                                                                    | Q Filter cards                                    | + Add               | cards 🛱 Fullscreen 🗮 Menu |
| <ul> <li>3 to do + ···</li> <li>Added by jpintoriv</li> <li>Crear y agregar un archivo ····<br/>Added by jpintoriv</li> <li>Criar el repositorio ····<br/>Added by jpintoriv</li> </ul> | 0 doing                                           | + ··· 0 Done        | + …                       |

### Iniciar el repositorio

| <ul> <li>Projects:metadata:1367877 - Mozilla Firi</li> <li>jpintoriv/auxiliar1 ×</li> <li>Projects:metadata</li> <li>C</li></ul>                                       | efox<br>ata:1367 × +<br>:ps://github.com/jpintoriv/auxiliar1/pro                     | jects/1 ···· 🟠 🖸 | Search III\ @ ① Ξ                  |
|----------------------------------------------------------------------------------------------------|--------------------------------------------------------------------------------------|------------------|------------------------------------|
| This repository Search  Jipintoriv / auxiliar1  Code ① Issues 0 ① Pull requests 0                                                                                      | Pull requests Issues Marketplace                                                     | Explore          | Linwatch → 1 ★ Star 0 Vinwatch → 0 |
| auxiliar1<br>Updated 2 minutes ago                                                                                                    | Q Filter cards                                                                       |                  | + Add cards (⊐; Fullscreen ≡ Menu  |
| <ul> <li>to do + ····</li> <li>hacer mi primer commit ····</li> <li>Added by jpintoriv</li> <li>crear y agregar un archivo ····</li> <li>Added by jpintoriv</li> </ul> | <ul> <li>1 doing</li> <li>☑ iniciar el repositorio<br/>Added by jpintoriv</li> </ul> | + ··· + ···      | Done + …                           |

Es importante iniciar el repositorio en nuestro computador, para esto debemos escoger un directorio y luego ejecutar el comando:

#### git init

Este comando creará un repositorio vacío con el que luego trabajaremos.

### Iniciar el repositorio

🕒 🗊 gorge@jp: ~/Escritorio/auxiliar1

gorge@jp:~/Escritorio/auxiliar1\$ git init Initialized empty Git repository in /home/gorge/Escritorio/auxiliar1/.git/ gorge@jp:~/Escritorio/auxiliar1\$

## Crear y agregar un archivo

| 7 × +                                                                                                    |
|----------------------------------------------------------------------------------------------------|
| thub.com/jpintoriv/auxiliar1/projects/1 … 🏠 🝳 Search 🛚 🛝 🐵 🖽 🚍                                                 |
| requests Issues Marketplace Explore 🌲 🕂 🗮 👻                                                                    |
| O Unwatch → 1 ★ Star 0 ¥ Fork 0                                                                                |
| rojects 1 💷 Wiki 🔟 Insights 🔅 Settings                                                                         |
| Q Filter cards                                                                                                 |
| ) doing + (1) Done +                                                                                           |
| Crear y agregar un archivo       ***         Added by jpintoriv       ***         Added by jpintoriv       *** |
|                                                                                                    |
|                                                                                                    |
| 6<br>1<br>1                                                                                                    |

### Crear y agregar un archivo

Creamos un archivo suma.py, el cual solamente es una función que se encarga de sumar 2 números:

def suma(a,b): return a + b

Para agregar una archivo a un futuro commit, debemos usar el comando:

#### git add nombre\_archivo

Importante: cada vez que se cambia un archivo, si deseamos incluir estos cambios se debe ejecutar agregar el archivo

## Crear y agregar un archivo

🤒 😑 🗊 🛛 gorge@jp: ~/Escritorio/auxiliar1

gorge@jp:~/Escritorio/auxiliar1\$ git init
Initialized empty Git repository in /home/gorge/Escritorio/auxiliar1/.git/
gorge@jp:~/Escritorio/auxiliar1\$ ls
suma.py
gorge@jp:~/Escritorio/auxiliar1\$ git add suma.py
gorge@jp:~/Escritorio/auxiliar1\$

### Realizar mi primer commit

|                                | , (,                   |                                              |                  | 1 1 1 1 1 1 1 1 1 1 1 1 1 1 1 1 1 1 1                                  |           |
|--------------------------------|------------------------|----------------------------------------------|------------------|------------------------------------------------------------------------|-----------|
| This repository Search         | Pull rec               | juests Issues Marketplac                     | e Explore        |                                                                        | A + • 🔛   |
| intoriv / <b>auxiliar1</b>     |                        |                                              |                  | O Unwatch → 1 ★ Star 0                                                 | ∛ Fork 0  |
| Code ① Issues 0 🕅 Pul          | Il requests 0 III Proj | ects 1 🗰 Wiki 🔟 Ins                          | ights 🔅 Settings |                                                                        |           |
| xiliar1<br>dated 6 minutes ago |                        | Q Filter cards                               |                  | + Add cards (井, Fullscr                                                | een ≡Menu |
| to do                          | + … (1)                | doing                                        | + …              | 2 Done                                                                 | + …       |
|                                | F                      | hacer mi primer commit<br>Added by jpintoriv |                  | <ul> <li>iniciar el repositorio</li> <li>Added by jpintoriv</li> </ul> |           |
|                                |                        |                                              |                  | crear y agregar un archivo Added by jpintoriv                          |           |
|                                |                        |                                              |                  |                                                                        |           |
|                                |                        |                                              |                  |                                                                        |           |

### Realizar mi primer commit

Un commit corresponde a un conjunto de cambios que yo realice en un repositorio. Por ejemplo si yo modifique 3 archivos, primero debo usar el comando add para agregar esos 3 archivos al commit y luego ejecutar el commit. Si no se ejecuta el commit, no ocurre ningún cambio en el

repositorio.

#### git commit -m "información del commit"

se recomienda usar la **flag -m** seguida de un comentario, este comentario tiene relación con el commit, por ejemplo, si mi commit tiene relacion con algun error puedo agregar un comentario como: "corrección error numero 17"

### Realizar mi primer commit

gorge@jp:~/Escritorio/auxiliar1\$ git init Initialized empty Git repository in /home/gorge/Escritorio/auxiliar1/.git/ gorge@jp:~/Escritorio/auxiliar1\$ ls suma.py gorge@jp:~/Escritorio/auxiliar1\$ git add suma.py gorge@jp:~/Escritorio/auxiliar1\$ git commit -m "mi primer commit" [master (root-commit) 69f201c] mi primer commit 1 file changed, 5 insertions(+) create mode 100644 suma.py Hasta ahora solo hemos trabajado en un repositorio local (en nuestro computador), no hemos enlazado el repositorio creado con nuestro repositorio local.

Lo anterior quiere decir que los cambios por ahora son solo cambios locales.

### Nuevas Tareas

| 😸 😑 💿 projects:metadata:1367877 - Mozil<br>🕥 jpintoriv/auxiliar1 🛛 🗙 📿 projects:m                                                                                                    | la Firefox<br>netadata:1367: × + |                                                                           |                                                                                                    |                                     |
|----------------------------------------------------------------------------------------------------|----------------------------------|---------------------------------------------------------------------------|----------------------------------------------------------------------------------------------------|-------------------------------------|
| ← → C <sup>a</sup>                                                                                                    | https://github.com/jpintoriv/aux | iliar1/ (90%) •••• 1                                                      | 🗘 🔍 Search                                                                                                    | III\ 🐵 🗊 🗏                          |
| This repository Search                                                                                                    | Pull requests issues Marketplace | Explore                                                                   |                                                                                                    | . + - ₩-                            |
| ipintoriv / auxiliar1  Code ① Issues 0 ① Pull requests 0                                                                                                    | Projects 1 💀 Wiki 🔐 Insights     | Settings                                                                  | O Unwatch - 1                                                                                                    | Star 0                              |
| auxillar1<br>Updated 9 minutes ago                                                                                                    |                                  | Q Filter cards                                                            | + Add ca                                                                                                    | ırds j <b>c</b> i Fullscreen ≡ Menu |
| <ul> <li>2 to do + ···</li> <li>         enlazar repositorios ····         Added by jpintoriv         </li> <li>         subir archivos a repositorio ····         Added by jpintoriv     </li> </ul> | 0 doing                          | + ··· 3 Done<br>Iniciar<br>Added<br>C creary<br>Added<br>I hacer<br>Added | el repositorio<br>by jpintoriv<br><sup>r</sup> agregar un archivo<br>by jpintoriv<br>ml primer commit<br>by jpintoriv | + ····<br>···<br>···                |

### Enlazar repositorios

| Image: symbol of the symbol of the symbol | Firefox<br>adata:1367: × +                            |                                                                   |                            |
|----------------------------------------------------------------------------------------------------|-------------------------------------------------------|-------------------------------------------------------------------|----------------------------|
| $\leftarrow \rightarrow \ \ \ \ \ \ \ \ \ \ \ \ \ \ \ \ \ \ $                                                                                                    | https://github.com/jpintoriv/auxiliar1/               | 90% 🤄 🏤 🗘 🧐 Search                                                | III\ 🐵 🗊 😑                 |
| This repository Search                                                                                                    | Pull requests issues Marketplace Explore              | 6                                                                 | ▲ +- 20                    |
| ipintoriv / auxiliar1  Code ① Issues 0 ① Pull requests 0  auxiliar1                                                                                                    | Projects 1 🗃 Wiki 🔐 Insights 🔅 S                      | O Unw<br>Settings                                                 | atch - 1 🖈 Star 0 💱 Fork 0 |
| Updated 9 minutes ago                                                                                                    | Q.                                                    | liter cards                                                       | + Add cards                |
| 1 to do + …<br>Subir archivos a repositorio …<br>Added by jpintoriv                                                                                                    | 1 doing<br>enlazar repositorios<br>Added by jpintoriv | + ··· 3 Done<br>··· Diniciar el repositorio<br>Added by jpintoriv | + +                        |
|                                                                                                    |                                                       | E crear y agregar un archivo<br>Added by jpintoriv                |                            |
|                                                                                                    |                                                       | hacer mi primer commit<br>Added by jpintoriv                      |                            |
|                                                                                                    |                                                       |                                                                   |                            |
|                                                                                                    |                                                       |                                                                   |                            |

### **Enlazar repositorios**

Para clonar un repositorio en mi computador yo debo usar el comando:

#### git clone direccion\_del\_repositorio

La direccion del repositorio en github suele ser: github.com/nombre\_usuario/nombre\_repositorio.git

Como es un repositorio vacío, debemos usar el siguiente comando:

#### git remote add origin direccion\_del\_repositorio

### Enlazar repositorios

😣 🗐 🗊 🛛 gorge@jp: ~

ggorge@jp:~\$ gorge@jp:~\$ git remote add origin https://github.com/jpintoriv/auxiliar1.git

### Subir archivos a repositorio

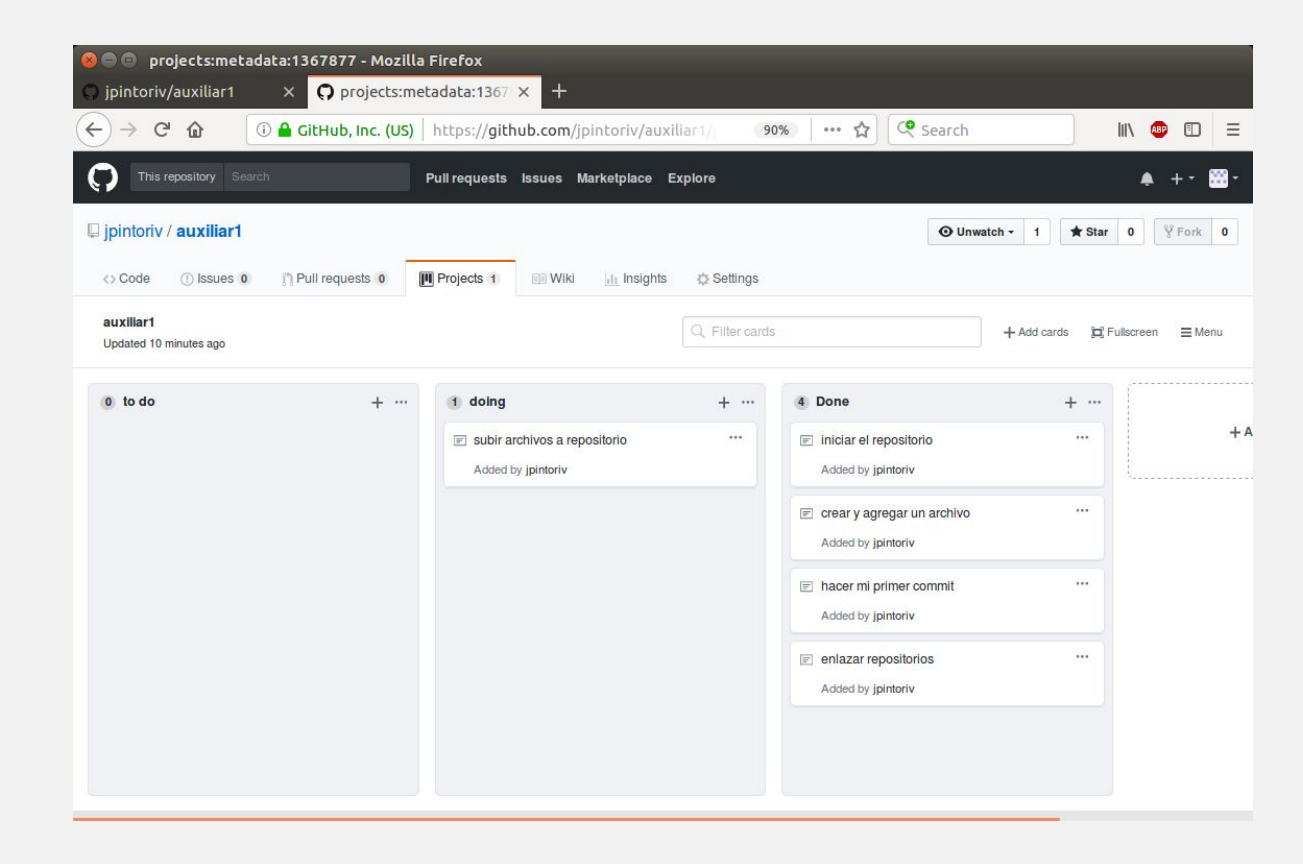

### Subir archivos a repositorio

Para "subir" los archivos al repositorio, se ocupa el comando:

#### git push

En caso de que nuestro nuestro repositorio local esté desactualizado con respecto al repositorio online debemos usar:

#### git pull

Como es un repositorio vacío, en este caso se debe ocupar el comando

#### git push -u origin master

### Estado actual

| 😣 🖨 🖨 jpintoriv          | v/auxiliar1: M               | li primer rep     | ositorio - Mo   | ozilla Fir  | efox              |              |                   |              |           |               |             |         |             |     |   |
|--------------------------|------------------------------|-------------------|-----------------|-------------|-------------------|--------------|-------------------|--------------|-----------|---------------|-------------|---------|-------------|-----|---|
| <b>O</b> jpintoriv/auxil | liar1: Mi pr 🗙               | O project         | s:metadata:     | 1367 ×      | +                 |              |                   |              |           |               |             |         |             |     |   |
| ↔ ↔ ↔                    | (i) 🔒                        | GitHub, Inc.      | (US)   https:   | //github    | .com/jpintor      | iv/auxiliar  | 1 90%             | 2            | 7         | Search        |             |         | 111         | ABP | Ξ |
|                          | This rep                     | ository Search    |                 |             | Pull requests     | Issues I     | Marketplace Ex    | plore        |           |               | ۰           | +-      | <b>88</b> - |     |   |
| I                        | 📮 jpintoriv / a              | uxiliar1          |                 |             |                   |              |                   | <b>⊙</b> Unw | atch -    | 1 🛨 Star      | r 0         | 양 Fork  | 0           |     |   |
|                          | <> Code                      | () Issues (0)     | n Pull reques   | sts 0       | Projects 1        | 💷 Wiki       | Insights          | 🗘 Settin     | gs        |               |             |         |             |     |   |
|                          | Mi primer repo<br>Add topics | ositorio          |                 |             |                   |              |                   |              |           |               |             |         | Edit        |     |   |
|                          | ତ                            | 1 commit          |                 | <b>१</b> 1  | branch            |              | 🛇 <b>0</b> releas | ses          |           | <u>22</u> 1   | contributor |         |             |     |   |
|                          | Branch: master               | • New pull re     | equest          |             |                   |              | Create new        | file Uplo    | ad files  | Find file     | Clone or o  | downlo  | ad 🔻        |     |   |
|                          | jpintoriv m                  | i primer commit   |                 |             |                   |              |                   |              | 1         | Latest commit | 69f201c 5 r | minutes | ago         |     |   |
|                          | 🖹 suma.py                    |                   |                 | mi prim     | er commit         |              |                   |              |           |               | 5 m         | ninutes | ago         |     |   |
|                          | Help people i                | nterested in this | repository unde | erstand you | ir project by add | ling a READN | ۱E.               |              |           |               | Add a F     | READM   |             |     |   |
|                          |                              |                   |                 |             |                   |              |                   |              |           |               |             |         |             |     |   |
|                          | © 2018 GitHub, Inc           | : Terms Prive     | icy Security S  | Status Help | 0                 | 0            |                   | Conta        | ct GitHub | API Trainir   | ng Shop     | Blog    | About       |     |   |
|                          |                              |                   |                 |             |                   |              |                   |              |           |               |             |         |             |     |   |

### Estado actual

Para saber en qué estado se encuentra nuestro repositorio local se usa el comando:

#### git status

Este nos indica que archivos no hemos agregado, los archivos que estan actualizados y los desactualizados con respecto al repositorio.

Git trabaja con un sistema de ramas, en las cuales permite realizar trabajo en paralelo sin que interfieran las ramas.

Para el trabajo en equipo, cada vez que alguno de ustedes asuma una tarea se recomienda:

- 1. Crear una nueva rama
- 2. Trabajar en esa rama hasta que la tarea está terminada
- 3. Cuando la tarea está terminada solicitar un pull request
- 4. Esperar a que el resto del equipo lea el pull request y luego aceptarlo

### Nuevas Tareas

| This repository Search                                                    |               | Pull requests Issues Mar | ketplace Explore       |                             | • + • 🖾 •            |
|---------------------------------------------------------------------------|---------------|--------------------------|------------------------|-----------------------------|----------------------|
| 🖫 jpintoriv / <b>auxiliar1</b>                                            |               |                          |                        | O Unwatch → 1 ★ St          | ar 0 % Fork 0        |
| <> Code ① Issues 0 Pu                                                     | Il requests 0 | Projects 1 🔛 Wiki        | di Insights 🔅 Settings |                             |                      |
| auxiliar1<br>Updated 14 minutes ago                                       |               |                          | Q Filter cards         | + Add cards j               | i] Fullscreen ≡ Menu |
| 4 to do                                                                   | + …           | 0 doing                  | + 5 Done               | +                           |                      |
| <ul> <li>solicitar un pull request</li> <li>Added by jpintoriv</li> </ul> |               |                          | E iniciar<br>Added I   | el repositorio ····         | ++                   |
| add - commit y push<br>Added by jpintoriv                                 |               |                          | E crear y<br>Added I   | y agregar un archivo ····   |                      |
| mejorar nuestro programa<br>Added by jpintoriv                            |               |                          | E haoer n<br>Added l   | mi primer commit            |                      |
| crear una nueva rama<br>Added by jpintoriv                                |               |                          | E enlaza Added I       | ar repositorios             |                      |
|                                                                           |               |                          | E subir a              | archivos a repositorio ···· |                      |
|                                                                           |               |                          |                        |                             |                      |

### Crear una nueva rama

| This repository Search                                                    | Pull      | requests Issues Marketplac                 | ce Explore         |                                                                            |                        | ♦ +• •     |
|---------------------------------------------------------------------------|-----------|--------------------------------------------|--------------------|----------------------------------------------------------------------------|------------------------|------------|
| 📮 jpintoriv / auxiliar1                                                   |           |                                            |                    | O Unw                                                                      | vatch - 1 🖈 Star 0     | V Fork 0   |
| <> Code (1) Issues (0) Issues (1) Pull re                                 | equests 0 | ojects 1 🔛 Wiki 📊 Ins                      | ights 🛛 🔅 Settings |                                                                            |                        |            |
| auxillar1<br>Updated 14 minutes ago                                       |           |                                            | Q Filter cards     |                                                                            | + Add cards 🛱 Fullscre | een 🗮 Menu |
| 3 to do                                                                   | + …       | 1 doing                                    | + …                | 5 Done                                                                     | + …                    |            |
| <ul> <li>solicitar un pull request</li> <li>Added by jpintoriv</li> </ul> |           | crear una nueva rama<br>Added by jpintoriv |                    | <ul> <li>Iniciar el repositorio</li> <li>Added by jpintoriv</li> </ul>     | -                      | + A        |
| add - commit y push<br>Added by jpintoriv                                 |           |                                            |                    | <ul> <li>crear y agregar un archivo</li> <li>Added by jpintoriv</li> </ul> |                        |            |
| mejorar nuestro programa<br>Added by jpintoriv                            |           |                                            |                    | hacer mi primer commit<br>Added by jpintoriv                               |                        |            |
|                                                                           |           |                                            |                    | enlazar repositorios Added by jpintoriv                                    |                        |            |
|                                                                           |           |                                            |                    | Subir archivos a repositorio<br>Added by jpintoriv                         |                        |            |
|                                                                           |           |                                            |                    |                                                                            |                        |            |

### Crear una nueva rama

Para listar la lista de ramas, se usa el comando:

#### git branch

Para cambiar de rama, se usa el comando:

#### git checkout nombre\_de\_rama

Para crear una rama y además cambiarse a esta se usa el comando:

#### git checkout -b nombre\_rama\_nueva

### Crear una nueva rama

gorge@jp: ~/Escritorio/auxiliar1
gorge@jp: ~/Escritorio/auxiliar1\$ git branch
\* master
gorge@jp: ~/Escritorio/auxiliar1\$ git checkout -b nueva\_rama
Switched to a new branch 'nueva\_rama'
gorge@jp: ~/Escritorio/auxiliar1\$ git branch
master
\* nueva\_rama
gorge@jp: ~/Escritorio/auxiliar1\$

### Mejorar nuestro programa

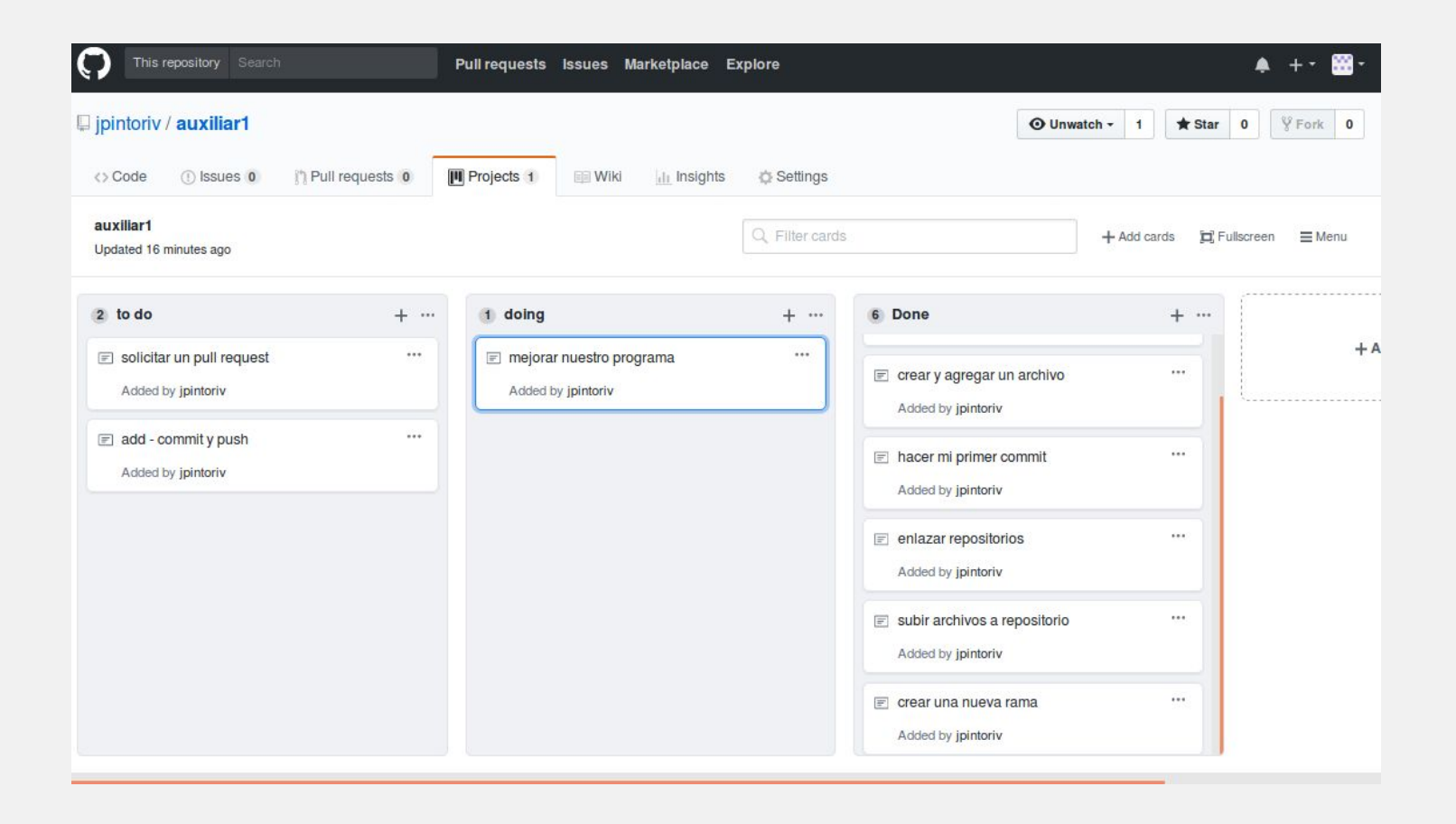

Supongamos que ahora nos piden un programa que pueda sumar 3 números en lugar de dos, entonces nuestro programa quedaría ahora así:

> def suma(a,b,c): return a + b + c

### Add, commit y push

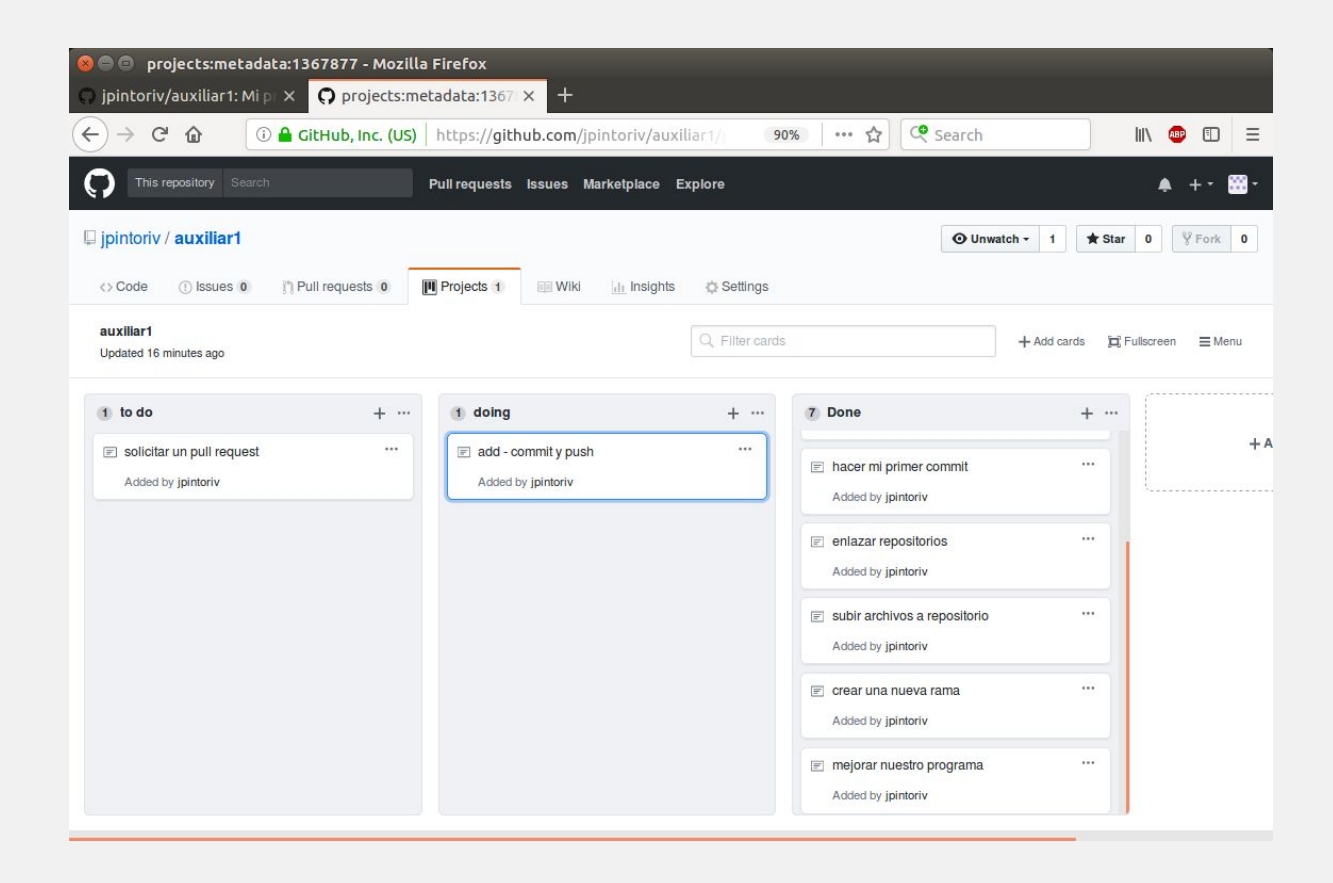

## Add, commit y push

Simple:

#### git add suma.py

#### git commit -m "se puede sumar 3 numeros"

#### git push

Pero, como nuestra rama es nueva, debemos usar un comando diferente:

#### git push --set-upstream origin nombre\_rama\_nueva

### Add, commit y push

gorge@jp:~/Escritorio/auxiliar1\$ git push --set-upstream origin nueva\_rama
Username for 'https://github.com': jpintoriv
Password for 'https://jpintoriv@github.com':
Counting objects: 3, done.
Delta compression using up to 4 threads.
Compressing objects: 100% (2/2), done.
Writing objects: 100% (3/3), 295 bytes | 0 bytes/s, done.
Total 3 (delta 0), reused 0 (delta 0)
To https://github.com/jpintoriv/auxiliar1.git
 \* [new branch] nueva\_rama -> nueva\_rama
Branch nueva\_rama set up to track remote branch nueva\_rama from origin.
gorge@jp:~/Escritorio/auxiliar1\$

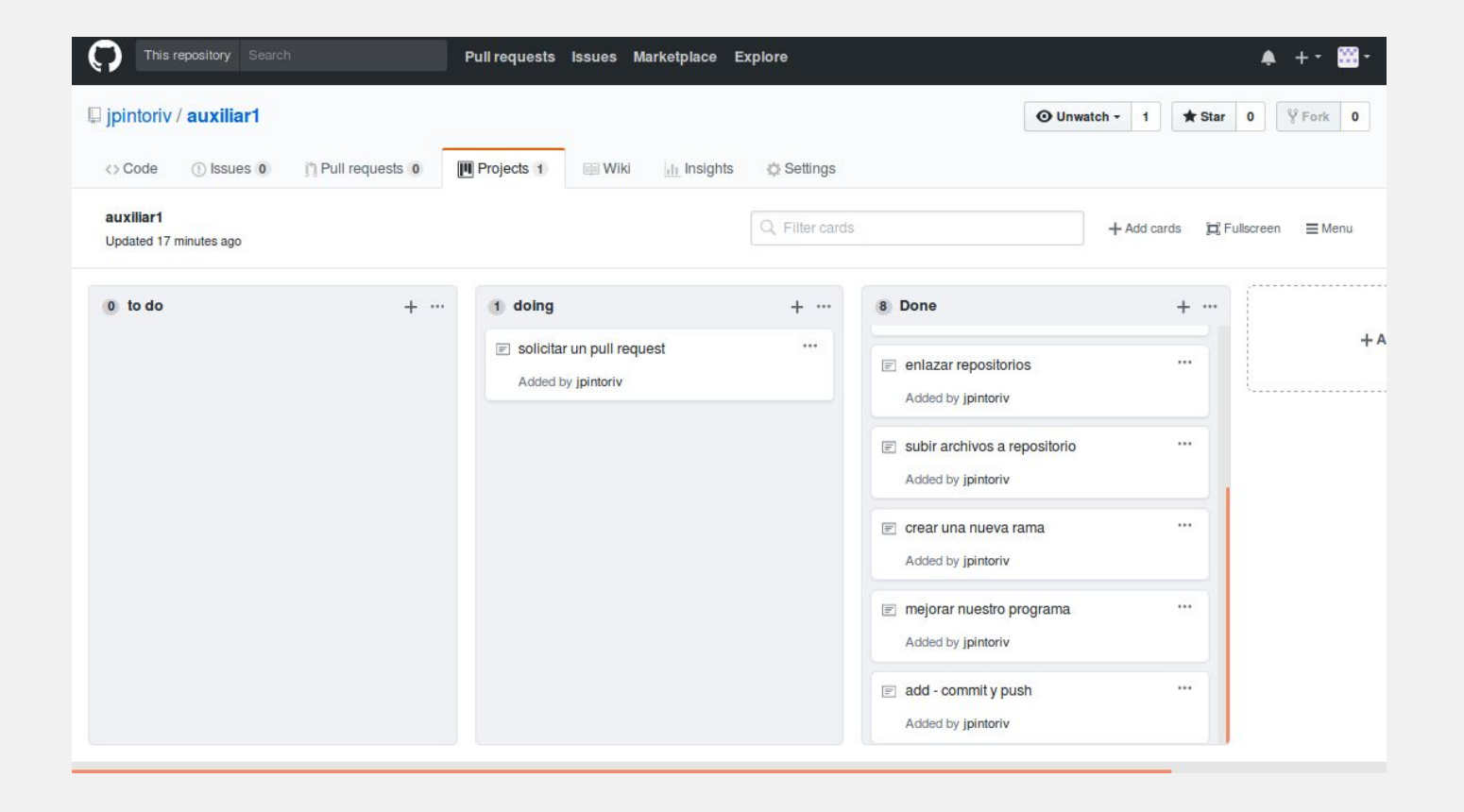

Un pull request corresponde a combinar (**merge** en lenguaje de git) dos ramas.

Se realiza un pull request en lugar de un merge para que el resto del equipo lea el código y lo acepte

Un **merge** consiste en una mezcla de dos ramas. Git es bastante inteligente y sabe como mezclar dos ramas preservando el ultimo codigo que

| () Code () Issues ()                                                                                                    | 1 Pull requests 0 Projects 1 W                                                                  | iki 💷 Insiahts 👘 Settinas |                                                                                                    |
|----------------------------------------------------------------------------------------------------|-------------------------------------------------------------------------------------------------|---------------------------|----------------------------------------------------------------------------------------------------|
| Ai primer repositorio                                                                                                    |                                                                                                 |                           | Edit                                                                                                    |
| ⑦ 1 commit                                                                                                    | ₽ 2 branches                                                                                    | ♥ 0 releases              | 2 1 contributor                                                                                                    |
| <mark>لا nueva_rama</mark> (less than a m<br>Branch: master → New pull re                                                                                                    | ninute ago)                                                                                     | Create new file Upload fi | I Compare & pull request       ies     Find file       Clone or download ~                                               |
| Prueva_rama (less than a m     Branch: master - New pull re     jpintoriv mi primer commit                                                                                                    | ninute ago)                                                                                     | Create new file Upload fi | Compare & pull request     Ses Find file Clone or download ~     Latest commit 69f291c 11 minutes ago                    |
| Image: provide the second second s | ninute ago)<br>equest<br>mi primer commit                                                       | Create new file Upload fi | Compare & pull request     See Find file Clone or download -     Latest commit 69f291c 11 minutes ago     11 minutes ago |
| Image: provide state in the state in th | ninute ago)<br>equest<br>mi primer commit<br>repository understand your project by adding a RE/ | Create new file Upload fi | Clone or download * Latest commit 69f291c 11 minutes ago 11 minutes ago Add a README                                     |

| Overview    | Yours Ac            | tive Stale           | All branches |         | Q. Searc | h branches             |
|-------------|---------------------|----------------------|--------------|---------|----------|------------------------|
| Default bra | inch                |                      |              |         |          |                        |
| master U    | pdated 11 minutes a | go by jpintoriv      |              | Default |          | Change default branch  |
| Your brand  | ches                |                      |              |         |          |                        |
| nueva_ra    | ma Updated 2 minu   | tes ago by jpintoriv |              | °Ļ¹     |          | រ៉ិ) New pull request  |
| Active brar | nches               |                      |              |         |          |                        |
| nueva_ra    | ma Updated 2 minu   | tes ago by jpintoriv |              | 0   1   |          | រិឿ New pull request 🍵 |
|             |                     |                      |              |         |          |                        |

| pintoriv         | / auxiliar      | 1                                     |                     |                    |                  |                              |           |             |          |                                     | <b>O</b> Unwa | tch <del>+</del> | 1    | Star    | 0    | ¥ Fork | 0 |
|------------------|-----------------|---------------------------------------|---------------------|--------------------|------------------|------------------------------|-----------|-------------|----------|-------------------------------------|---------------|------------------|------|---------|------|--------|---|
| Code             | () Issues       | s in Pull                             | requests 0          | Projects           | 1 Wiki           | i 📊 Insi                     | ights     | ¢ Settin    | gs       |                                     |               |                  |      |         |      |        |   |
| pen<br>ate a new |                 | t by comparing o                      | st<br>changes acros | s two branches.    | If you need to,  | , you can als<br>ranches can | so compar | ure across  | forks.   |                                     |               |                  |      |         |      |        |   |
|                  | sumar 3 n       | umeros                                |                     |                    |                  |                              |           |             |          | Reviewers<br>No reviews             |               | ¢                |      |         |      |        |   |
| L                | Write P         | review<br>nment                       |                     | AA*                | B / 66           | <b>()</b> دی                 | := ]= "=  | = ~~        |          | <b>Assignees</b><br>No one—assign y | ourself       | ¢                |      |         |      |        |   |
|                  |                 |                                       |                     |                    |                  |                              |           |             |          | Labels<br>None yet                  |               | ¢                |      |         |      |        |   |
|                  |                 |                                       |                     |                    |                  |                              |           |             |          | Projects<br>None yet                |               | ¢                |      |         |      |        |   |
|                  | Awach files b   | y uragging & drop<br>Markdown is supp | iping, selecting    | ment, or pasting t | rom the clipboar | ra.                          | Creat     | te pull rec | quest    | Milestone<br>No milestone           |               | ¢                |      |         |      |        |   |
|                  | - <b>o-1</b> co | ommit                                 |                     | 1                  | file changed     |                              |           | Ģ           | 0 commit | comments                            |               |                  | 22 1 | contrib | utor |        |   |

### Aceptar Pull Request

| Sun                | ar 3 numeros #1                                                                                                    | 1                                                                                                    | Edit |
|--------------------|----------------------------------------------------------------------------------------------------|----------------------------------------------------------------------------------------------------|------|
| (1) Oper           | jpintoriv wants to merge 1 commit into master from nueva_rama                                                                                       |                                                                                                    |      |
| Ç <del>,</del> Con | versation 0 - Commits 1 🕑 Files changed 1                                                                                                    | +3 -3                                                                                                    |      |
| w.                 | jpintoriv commented just now                                                                                                    | Reviewers                                                                                                    | ö    |
|                    |                                                                                                    | No reviews                                                                                                    |      |
|                    | No aescription providea.                                                                                                    | Assignees                                                                                                    | ò    |
|                    | <ul> <li>Sumar 3 numeros</li> <li>c08e564</li> </ul>                                                                                                | No one—assign yourself                                                                                          |      |
|                    | Add more commits by pushing to the <b>nueva_rama</b> branch on <b>jpintoriv/auxiliar1</b> .                                                         | Labels                                                                                                    | ¢    |
| 8                  |                                                                                                    | None yet                                                                                                    |      |
| ₽~                 | This branch has no conflicts with the base branch Merging can be performed automatically.                                                           | Projects                                                                                                    | ¢    |
|                    |                                                                                                    | None yet                                                                                                    |      |
|                    | Merge pull request   or view command line instructions.                                                                                             | Milestone                                                                                                    | ¢    |
|                    |                                                                                                    | No milestone                                                                                                    |      |
|                    | Set up continuous integration to automatically test your code     Catch bugs, enforce style, and increase confidence in your code before you merge. | Notifications                                                                                                   |      |
|                    |                                                                                                    | The second second second second second second second second second second second second second second second se |      |

### Aceptar Pull Request - Merge

|        | ar 3 numeros #1                                                              | Edit                   |
|--------|------------------------------------------------------------------------------|------------------------|
| 🕅 Oper | jpintoriv wants to merge 1 commit into master from nueva_rama                |                        |
| Ç Con  | versation 0 - Commits 1 Erles changed 1                                      | +3 -3                  |
| w.     | ipintoriv commented just now                                                 | Reviewers              |
|        |                                                                              | No reviews             |
|        | No description providea.                                                     | Assignees 🔅            |
|        | c08e564                                                                      | No one-assign yourself |
|        | Add more commits by pushing to the nueva_rama branch on jpintoriv/auxiliar1. | Labels 🗘               |
| 22     | Merro pull request #1 from inisteria/pueve reme                              | None yet               |
|        | eumor 2 numeroe                                                              | Projects 🌣             |
|        |                                                                              | Milestone              |
|        | Confirm merge Cancel                                                         | No milestone           |
|        |                                                                              | Natifications          |
|        |                                                                              | Notifications          |

## Revisar Pagina de Inicio

|                   | This reposit                                                  | tory Search        |                       | Pull requests        | Issues    | Marketplace                          | Explore  |                |           | <b>\$</b> +   | - 📅-     |
|-------------------|---------------------------------------------------------------|--------------------|-----------------------|----------------------|-----------|--------------------------------------|----------|----------------|-----------|---------------|----------|
|                   | 📮 jpintoriv / au:                                             | xiliar1            |                       |                      |           |                                      | G        | Unwatch -      | 1 ★ SI    | tar 0 ŸF      | ork 0    |
|                   | <> Code ①                                                     | Issues 0           | Pull requests 0       | Projects 1           | III Wiki  | Insights                             | 0        | Settings       |           |               |          |
|                   | Mi primer reposit                                             | torio              |                       |                      |           |                                      |          |                |           |               | Edit     |
|                   | @ <b>3</b> c                                                  | commits            | ţ                     | 2 branches           |           | 🚫 0 rel                              | eases    |                | 11        | 1 contributor |          |
|                   | Branch: master -                                              | New pull requ      | est                   |                      |           | Create                               | new file | Upload files   | Find file | Clone or dow  | nload 🔻  |
|                   | *** jpintoriv Merge pull request #1 from jpintoriv/nueva_rama |                    |                       |                      |           | Latest commit aaθa3e8 13 seconds ago |          |                |           |               |          |
|                   | 🖹 suma.py                                                     |                    | suma                  | r 3 numeros          |           |                                      |          |                |           | 3 minu        | tes ago  |
|                   | Help people inte                                              | rested in this rep | oository understand y | your project by addi | ng a READ | ME.                                  |          |                |           | Add a REA     | DME      |
|                   | © 2018 GitHub, Inc.                                           | Terms Privacy      | Security Status H     | Help                 | G         | )                                    |          | Contact GitHub | API Trai  | ning Shop Blo | og About |
| https://github.co | om/jpintoriv/aux                                              | iliar1/branch      | es                    |                      |           |                                      |          |                |           |               |          |

### Todas las tareas terminadas

| This repository Search                                                       | Pull requests issues Marketplace Explore |                                                                                                    | 🌲 +· 🗃·                                                                 |
|------------------------------------------------------------------------------|------------------------------------------|----------------------------------------------------------------------------------------------------|-------------------------------------------------------------------------|
| □ jpintoriv / <b>auxiliar1</b>                                               |                                          |                                                                                                    | O Unwatch -         1         ★ Star         0         ♀ Fork         0 |
| Code () Issues 0 () Pull requests 0     auxiliar1     Updated 22 minutes ago | Projects 1 Wiki du Insights © Settings   | Q. Filter cards                                                                                                    | + Add cards ☐; Fullscreen ≡ Menu                                        |
| to do     + ···                                                              | 0 doing + …                              | <ul> <li>Done + ···</li> <li>emazar repositorios</li> <li>Added by jpintoriv</li> <li>subir archivos a repositorio ···</li> <li>Added by jpintoriv</li> <li>crear una nueva rama ···</li> <li>Added by jpintoriv</li> <li>mejorar nuestro programa ···</li> <li>Added by jpintoriv</li> <li>mejorar nuestro programa ···</li> <li>Added by jpintoriv</li> <li>add - commit y push ···</li> <li>Added by jpintoriv</li> <li>solicitar un pull request ···</li> <li>Added by jpintoriv</li> </ul> | + Add column                                                            |

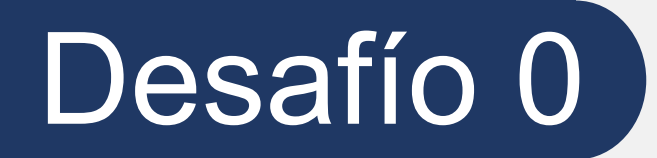

Subir captura de pantalla que demuestre que instaló de manera correcta git Crear una cuenta en github y **subir nombre de usuario** 

Subir dirección de repositorio que cumpla con lo enseñado en este tutorial:

- Debe contener 2 ramas
- La rama principal (master) debe estar "mergeada" con la rama secundaria
- Debe tener al menos 2 commits

El nombre de usuario y la dirección del repositorio la pueden comentar en la tarea o pueden subir un archivo que la contenga.

#### Fecha de Entrega: MIÉRCOLES 26 - 23:59 por Ucursos

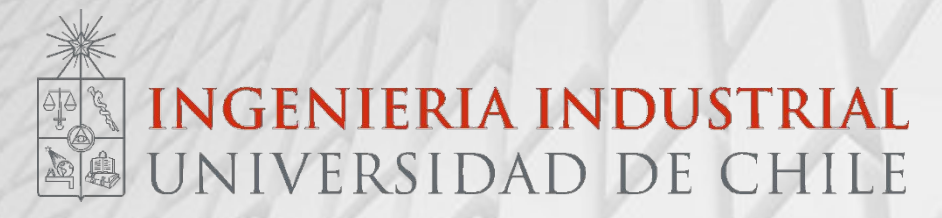

# Auxiliar 1

IN3501 Tecnologías de Información para la Comunicación y Gestión

Auxiliares: Pablo Hernandez – p.hernandez.m@ug.uchile.cl Javiera Ovalle – javiera.ovallet@gmail.com Jorge Pinto – jorgepintoriveros@gmail.com